## Closing an Encounter Opened in Error

Date: 01/17/2017

Once an encounter is opened, it must be closed properly. This includes encounters that are opened by mistake. These "erroneous encounters" can be closed fairly easily using the steps outlined below.

## Try It Out!

- 1. Open the Encounter
- 2. From the **Plan** activity and go to the **SmartSets** section
- 3. In the **Search** field, type "error" and press **ENTER**.

| OneAssage      |                                                                                                    | Continuous                            |                |                      |  |
|----------------|----------------------------------------------------------------------------------------------------|---------------------------------------|----------------|----------------------|--|
| Synopsis       | > sodium chloride 0.9% infusion                                                                                  | 500 mL/hr, Intravenous,<br>Continuous | 🖄 Modify       | Reorder Discontinue  |  |
|                | > sodium chloride 0.9% infusion                                                                                  | 500 mL/hr, Intravenous,<br>Continuous | 🖉 Modify       | Reorder Discontinue  |  |
| 31.5           | > sodium chloride 0.9% infusion                                                                                  | 500 mL/hr, Intravenous,<br>Continuous | 🖉 Modify       | Reorder Discontinue  |  |
| Plan           | Mark All Taking Mark as Reviewed Never Reviewed                                                                  |                                       |                |                      |  |
| Order Entry    | R Pharmacy: RITE AID QA - 08028 - BOSTON, NY - 456 RITE AID ST [Patient Preferred] 🐛 717-761-2633 5, Order Entry |                                       |                |                      |  |
|                | S Associate Providers                                                                                            |                                       |                |                      |  |
| E I            | 2                                                                                                    |                                       |                |                      |  |
| Notes          | SmartSets                                                                                                    |                                       |                |                      |  |
| Scheduled Foll | error 3 + Add                                                                                                    |                                       |                |                      |  |
| · ·            | Right click on a SmartSet to add to favorites.                                                                   |                                       | ✓ Open SmartSe | ts X Clear Selection |  |

4. The Erroneous Encounter SmartSet is pre-selected for you. Click **Open SmartSets**.

| SmartSets                                                           |   |                                           |
|---------------------------------------------------------------------|---|-------------------------------------------|
| Search + Add                                                        |   |                                           |
| Erroneous Encounter  Right click on a SmartSet to add to favorites. | ٩ | ✓ <u>Open SmartSets</u> X Clear Selection |

5. The SmartSet is configured to complete all the necessary documentation for you. The only thing you need to do is click, **Sign**. You can do this either at the top or bottom of the SmartSet.

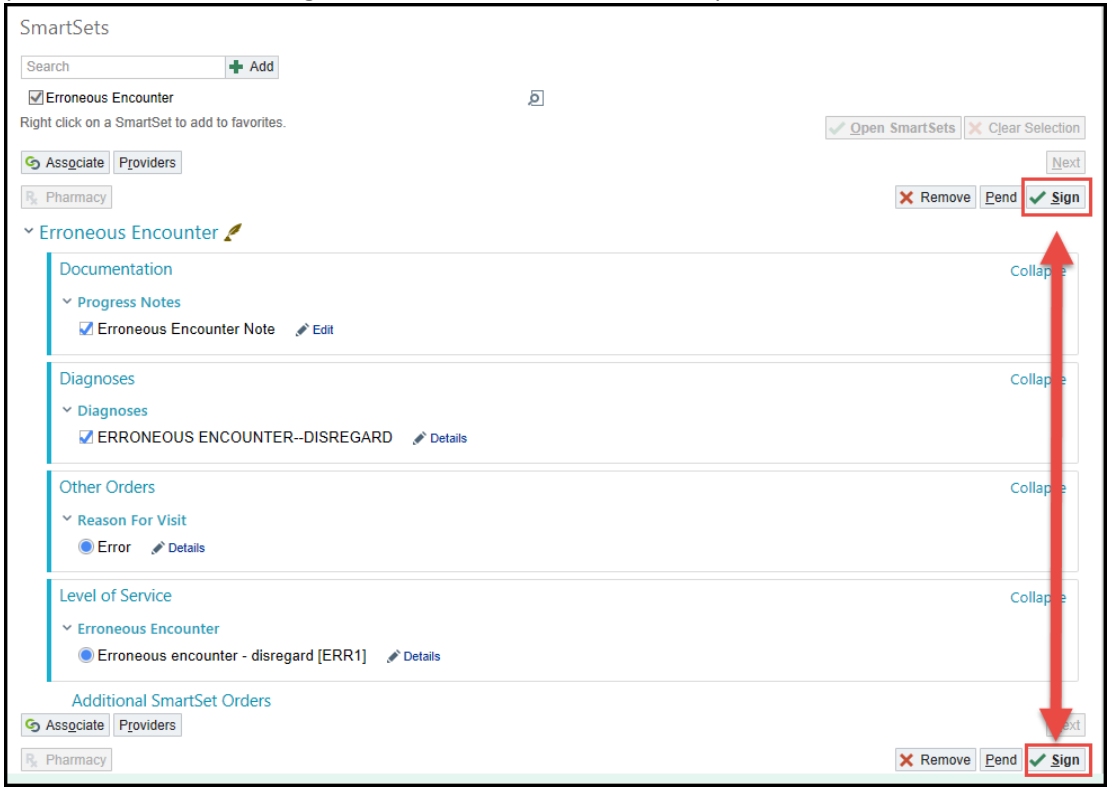

## 6. Click Sign Encounter.

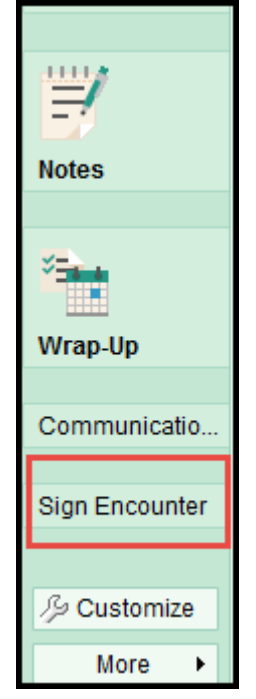